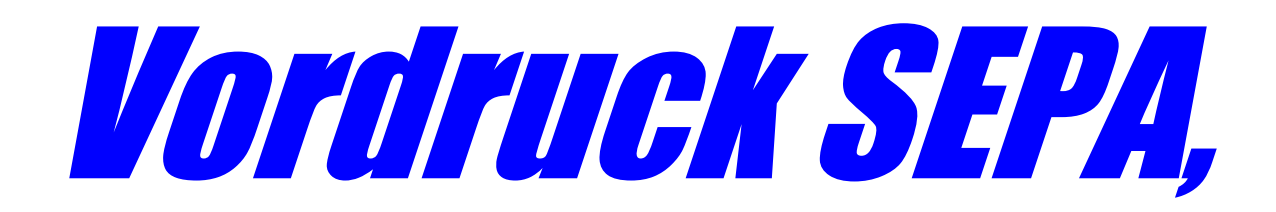

## den ich immer genutzt habe und nutze:

https://images-eu.ssl-images-amazon.com/images/I/71BsggIIOXS.pdf

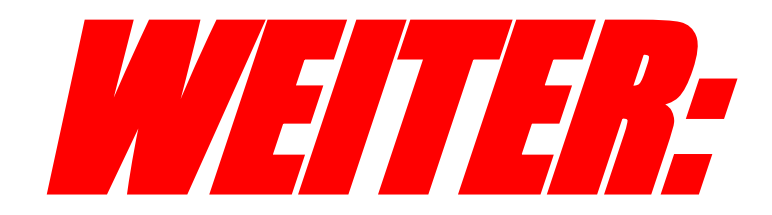

# *Einzelne Schritte: = DEMO-Beispiel*

### Schritt 01: Aufrufen des Formulars blanko

| 1 von 1                | - + Automatischer Zoom ~                                                                                                    | <u> </u> |
|------------------------|----------------------------------------------------------------------------------------------------|----------|
| Absend                 | SEPA Überweisung  Ier Emplanger Datum Betrag Idungszweck                                                                                                    |          |
| SEPA<br>Name un        | -Überweisung/Zahlschein<br>d Sitz dos überweisenden Kroditinstituts<br>BIC<br>BIC<br>BIC<br>BIC<br>BIC<br>BIC<br>BIC<br>BIC                                                                                                    |          |
| BIG THE OTOTAL WO 0257 | NN Codes Kreditinstituts/Zahlungsdienstleisters (8 oder 11 Stellen) Botrag: Euro, Cont Botrag: Euro, Cont Botrag: Euro, Euro, Euro, Euro, Euro, Euro, Euro, Euro, Euro, Euro, Euro, Euro, Euro, Euro, Euro, Euro, Euro, Euro, Euro, Euro, Euro, Euro, Euro, Euro, Euro, Euro, Euro, Euro, Euro, Euro, Euro |          |
| Be                     | E Betrag: Euro, Cent<br>Untorschrift(on)                                                                                                    |          |
| Nar                    | ne und Sitz des überweisenden Kreditinstituts<br>Angaben zum Zahlungsempfänger: Name, Vorname/Firma (max. 27 Stellen, bei maschineller Beschriftung max. 35 Stellen)<br>IBAN<br>BIC des Kreditinstituts/Zahlungsdienstleisters (8 o <u>der 11 Stellen)</u>                                                                                                    | -        |
| -W 0107/LW 0257        | Betrag: Euro, Cent         Kunden-Referenznummer - Verwendungszweck, ggf. Name und Anschrift des Zahlers         noch Verwendungszweck (insgesamt max. 2 Zeilen à 27 Stellen, bei maschineller Beschriftung max. 2 Zeilen à 35 Stellen)         Angaben zum Kontoinhaber/Zahler: Name, Vorname/Firma, Ort (max. 27 Stellen, keine Straßen- oder Postfachangaben)                                                                                                    |          |
| LaserWare L            | IBAN<br>D E                                                                                                    | _        |

### Schritt 02: Ausfüllen des Formulars

|                  | SE     | PA Überweisung |                      |
|------------------|--------|----------------|----------------------|
| Absender         |        | Empfänger      | Datum                |
| Eiche56          |        | Verlag CW Bonn | 05/05/2024<br>Betrag |
|                  |        |                | 25,49                |
|                  |        |                |                      |
| Verwendungszweck |        |                |                      |
| Rg-Nr.:          | 10-328 | 0 - 2 0 2 5    |                      |
| Ku-Nr.:          | 89-567 | 8 - 7 9        |                      |

Achtung! Bitte beim Drucken die Option "Tatsächliche Größe" auswählen.

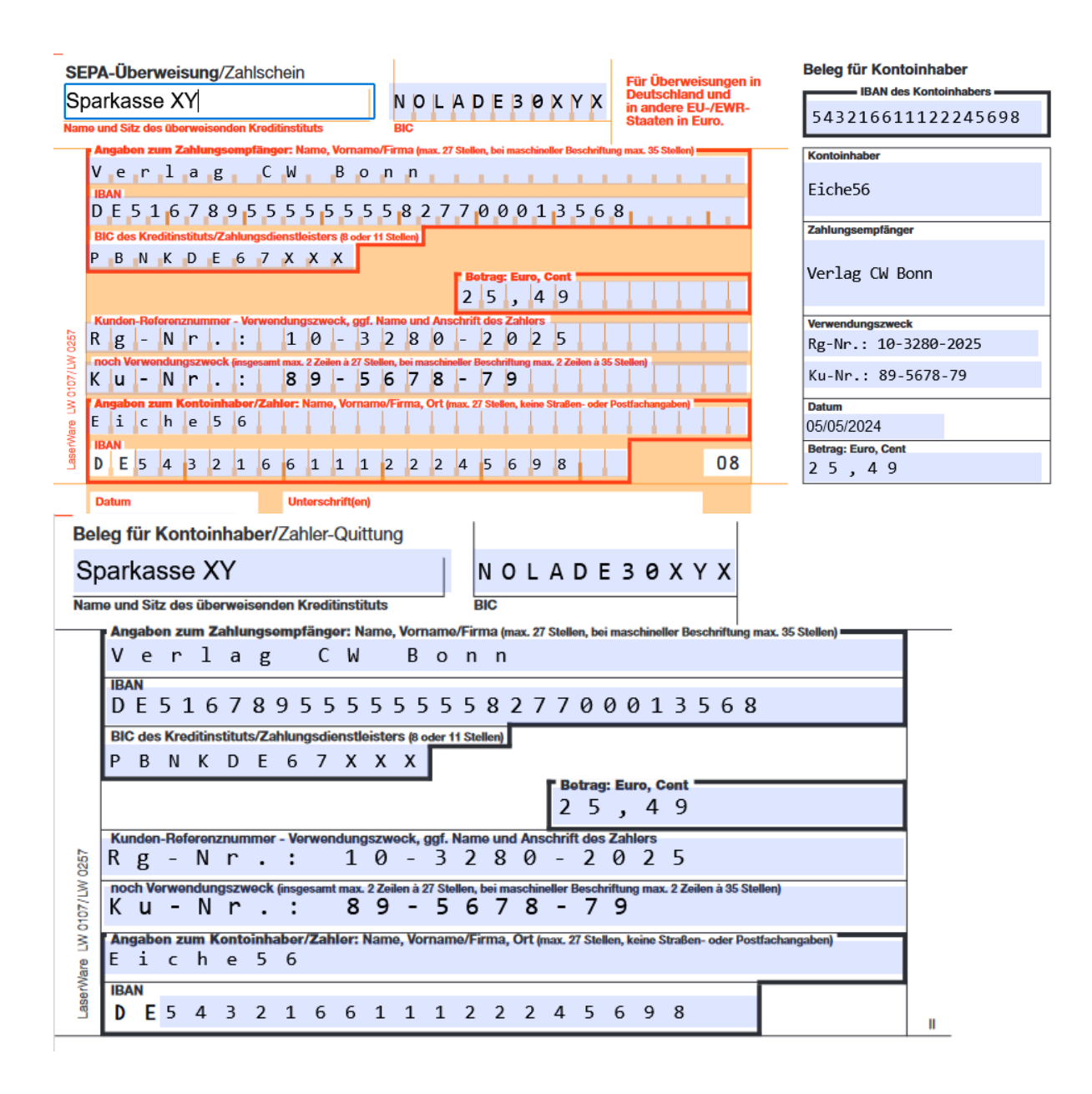

### Schritt 03: Drucken des Formulars - KLICK oben rechts auf das DRUCKER-Zeichen

| Algemein         Drucker auswählen         Brother MFC-J5340DW         Brother MFC-J5340DW         Brother PC-FAX v.3.2         Status:         Bereit         Status:         Bereit         Status:         Berother MFC-J5340DW Printer         Ducker suchen         Status:         Berother MFC-J5340DW Printer         Ducker suchen         Settenbereich         Setten:         Ducken         Arzahl Exemplare:         Ducken                                                                                                    | I Blatt Papier |
|----------------------------------------------------------------------------------------------------|----------------|
| Drucker auswählen         Image: Brother MFC-JS340DW         Image: Brother PC-FAX v.3.2         Image: Brother PC-FAX v.3.2         Image: Brother PC-FAX v.3.2         Image: Brother PC-FAX v.3.2         Image: Brother PC-FAX v.3.2         Image: Brother MFC-JS340DW         Image: Brother MFC-JS340DW Printer         Image: Brother MFC-JS340DW Printer         Image: Brother MTC-JS340DW Printer         Image: Brothe                                                                                                    | I Blatt Papier |
| Brother MFC-15340DW   Brother PC-FAX v.3.2   Brother PC-FAX v.3.2   Brother PC-FAX v.3.2   Brother PC-FAX v.3.2   Brother PC-FAX v.3.2   Brother PC-FAX v.3.2   Brother PC-FAX v.3.2   Brother PC-FAX v.3.2   Brother PC-FAX v.3.2   Brother PC-FAX v.3.2   Brother PC-FAX v.3.2   Brother PC-FAX v.3.2   Status:   Brent   Status:   Brent   Status:   Brent   Brother MFC-J5340DW Printer   Drucker suchen     Settenbereich   Image: Distribution of the print of the print of the                                                                                                    | I Blatt Papier |
| Status: Bereit   Status: Bereit   Standort: Einstellungen   Kommentar: Brother MFC-J5340DW Printer   Drucker suchen     Settenbereich   Image: Alles   Markierung   Attuelle Seite   Setten:     Drucken     Obberehmen     Drucken     Dberehmen                                                                                                    | I Blatt Papier |
| Status: Bereit   Status: Bereit   Status: Einstellungen   Kommentar: Brother MFC J5340DW Printer   Ducker suchen     Seitenbereich   Image: Ales   Markierung   Attuelle Seite     Seiten:     Ducken     Obernehmen     Ducken     Obernehmen                                                                                                    | I Blatt Papier |
| Seitenbereich   Markierung   Aktuelle Seite   Seiten:     Drucken     Obernehmen     Drucken                                                                                                    | I Blatt Papier |
| O Seiten:     Drucken     Obernehmen                                                                                                    | 1 Blatt Papier |
| Drucken Obernehmen Obernehmen                                                                                                    | 1 Blatt Papier |
|                                                                                                    | N ~            |
| SEPA Überweisung Ziel                                                                                                    | N V            |
| Kaneder Dean<br>05/05/2024<br>Kiche56 Verlag Cil Born                                                                                                    |                |
| 25,49<br>Kopien                                                                                                    |                |
| F. ç - Nr.: 10-3280-2025<br>Xu-Nr.: 89-5678-79                                                                                                    |                |
| Sparkasse XY NOLADE30XYX                                                                                                    |                |
| 543216611122245690 Alle                                                                                                    | ~              |
| Verlag CW Bonn<br>DE5167895555555827700013568 <sup>Elche56</sup><br>Farbmodus                                                                                                    |                |
| PBNKDE67XXX                                                                                                    |                |
| 25,49 Verlag OV Boon Farbe                                                                                                    | ~              |
| K g = N r . : 10 = 5 2 3 0 = 2 0 2 5 Pg=Nr.: 10=3230-2025                                                                                                    |                |
| Eiche 5 6 Mehr Einstellungen                                                                                                    | ~              |
| 5 4 3 2 1 6 6 1 1 1 2 2 2 4 5 6 9 8 2 5 , 4 9 <u>Mit Systemdialog drucken.</u>                                                                                                    | <u>.</u> C     |
| 05/05/2024                                                                                                    |                |
| Sparkasse XY NOLADE30XYX                                                                                                    |                |
| Verlag CW Bonn                                                                                                    |                |
| DE51678955555555827700013568                                                                                                    |                |
| PBNKDE67XXX                                                                                                    |                |
| 25,49                                                                                                    |                |
| Kg-NF.: 10-3280-2025                                                                                                    |                |
| пц-иг., 09-20/0-/9<br>Кіслебб                                                                                                    |                |
|                                                                                                    |                |
| Image: State State | Abbrechen      |

OHNE FARBE auch bei Zwischen-Speicherung als PDF-Datei, Farbdruck wurde vorher eingestellt.

| Drucken                   | 1 Blatt Papier |   |
|---------------------------|----------------|---|
| Ziel                      |                |   |
| Brother MFC-J5340         | DW ~           |   |
| Kopien                    |                |   |
| Seiten                    |                |   |
| Alle                      | ~              |   |
| Farbmodus                 |                |   |
| Farbe                     | ~              |   |
| Mehr Einstellungen        | ~              |   |
| <u>Mit Systemdialog (</u> | drucken        | Ľ |

## dann erscheint das FORMULAR in Farbe!

| Drucken                                    |                              |                                                                                  |                                         |                                            |
|--------------------------------------------|------------------------------|----------------------------------------------------------------------------------|-----------------------------------------|--------------------------------------------|
| Alloomoin                                  | ^                            |                                                                                  |                                         |                                            |
|                                            |                              | × +                                                                              |                                         |                                            |
| Drucker auswanien                          | Microsoft Print to PDF       | -amazon.com/images/I/71BsggIIOXS.pdf                                             |                                         | ★ 🛇                                        |
| Brother PC-FAX v.3.2                       | Cal Microsoft XPS Documen    | neo Video downloa 👼 www.bildkontakte.de 👼 Wett                                   | er und Klima - De G Google              | MediathekViewWeb 😌 BlutdruckDaten   Bluth. |
| ₩ Fax                                      | PaperPort-Bilddrucker        |                                                                                  | ischer Zoom                             |                                            |
| <                                          | >                            | , Addinia                                                                        |                                         |                                            |
| Status: Bereit<br>Standort:                | Einstellungen                | SEPA Überweisung                                                                 |                                         | Achtuna!                                   |
| Kommentar: Brother MFC-J5340DW Printer     | Drucker suchen               | Emplanger                                                                        | Datum                                   | Bitte beim Drucken                         |
| Seitenbereich                              |                              | Vonlag Gil Bonn                                                                  | 05/05/2024                              | die Option                                 |
| Alles                                      | Anzahl Exemplare: 1 🚔        | Vertag Cw Bonn                                                                   | Betrag                                  | "Tatsächliche                              |
| Markierung Aktuelle Seite                  |                              |                                                                                  | 25,49                                   | Groise auswahlen.                          |
| Geben Sie Seitenzahlen, Seitenbereiche     | 11 22 33                     |                                                                                  |                                         |                                            |
| durch Kommas getrennt ein. Z. B.: 1,3,5-12 |                              |                                                                                  |                                         |                                            |
| Druck                                      | ken Abbrechen Übernehmen     | . 0 - 3 2 8 8 - 2 0 2 5                                                          |                                         |                                            |
|                                            |                              | 19-5678-79                                                                       |                                         |                                            |
|                                            |                              |                                                                                  |                                         |                                            |
|                                            |                              | Zahlashain                                                                       |                                         | Beleg für Kontoinhaber                     |
|                                            | Sparkasso XV                 |                                                                                  | Für Überweisungen in<br>Deutschland und | IBAN des Kontoinhabers                     |
|                                            | Name und Sitz des überweisen |                                                                                  | in andere EU-/EWR-<br>Staaten in Euro.  | 543216611122245698                         |
|                                            | Angabon zum Zahlungs         | ompfänger: Name, Vorname/Firma (max. 27 Stellen, bei maschineller Bes            | schriftung max. 35 Stellen)             | Kontoinhaber                               |
|                                            | Verlag                       | CW Bonn                                                                          |                                         | Fiche56                                    |
|                                            | DE51678                      | 9 5 5 5 5 5 5 5 8 2 7 7 0 0 0 1 3 5 6                                            | 5.8                                     | Licheso                                    |
|                                            | BIC des Kreditinstituts/Z    | hlungsdienstleisters (8 oder 11 Stellen)                                         |                                         | Zahlungsempfänger                          |
|                                            | PBNKDE                       | 6 7 X X X                                                                        |                                         | Verlag CW Bonn                             |
|                                            |                              | 25,49                                                                            |                                         | 5                                          |
|                                            | Kunden-Referenznumme         | - Verwendungszweck, ggf. Name und Anschrift des Zahlers                          |                                         | Verwendungszweck                           |
|                                            | N g • N F •                  | (insgesamt max. 2 Zeilen à 27 Stellen, bei maschineller Beschriftung max. 2 Zeil | len å 35 Stellen)                       | Rg.Nr.:10-3288-2025                        |
|                                            | Ku.Nr.                       | : 8 9 - 5 6 7 8 - 7 9                                                            |                                         | Ku.Nr.:89-5678-79                          |
|                                            | Angabon zum Kontoinh         | abor/Zahlor: Name, Vorname/Firma, Ort (max. 27 Stellen, keine Straßer            | n- oder Postfachangaben)                | Datum<br>05/05/2024                        |
|                                            |                              |                                                                                  |                                         | 05/05/2024                                 |

| a Druckeinstellungen                                    |                    |           | ? X                        |
|---------------------------------------------------------|--------------------|-----------|----------------------------|
|                                                         |                    |           |                            |
| CICUTEI MIFC-J5340DW                                    |                    |           |                            |
|                                                         | Grundeinstellungen | Erweitert | Druckprofile Wartung       |
| A                                                       | Druckmedium        |           | Normalpapier $\checkmark$  |
|                                                         | Druckqualität      |           | Normal ~                   |
|                                                         | Papiergröße        |           | A4 (210 x 297 mm) ~        |
|                                                         |                    |           | (i) 🗌 Randlos drucken      |
| Newslands                                               | Farbe / Graustufen |           | Grande                     |
| Normalpapier<br>Druckqualität : Normal                  |                    |           |                            |
| A4<br>210 x 297 mm                                      | Ausrichtung        |           | Hochformat     Querformat  |
| Randlos drucken : Aus                                   | Kopien             |           | 1                          |
| Kopien : 1                                              |                    | 2         | Sortieren                  |
| Mehrseitendruck : Normal<br>Duplex / Broschüre : Keiner | Mehrseitendruck    |           | Normal                     |
|                                                         | Seitenreihenfolge  | 9         | Nach rechts, nach unten $$ |
| Skalierung : Aus<br>Spiegeldruck : Aus                  | Rahmen(V)          |           | Keiner 🗸                   |
| Umkehrdruck : Aus<br>Wasserzeichen : Aus                | Duplex / Broschüre |           | Keiner ~                   |
|                                                         |                    |           | Duplexeinstellungen        |
|                                                         |                    |           |                            |
|                                                         |                    |           |                            |
| <br>Druckvorschau                                       |                    |           |                            |
| Profil binzufügen(J)                                    |                    |           |                            |
| Statue Monitor starten(7)                               |                    |           | Standard                   |
|                                                         |                    |           |                            |
| Support                                                 |                    | OK        | Abbrechen Hilfe            |

## dann.... KLICK auf Einstellungen des Druckers:

## DRUCKEN....erscheint der Ausdruck in s/w

| Kasender           | Emplinger       | Detan      |
|--------------------|-----------------|------------|
|                    |                 | 05/05/2024 |
| 21.1.7.            | und an ora name | Being      |
| K1chepe            | Verlag Ca Bonn  | 25,49      |
|                    |                 |            |
| Verward and second |                 |            |
| Eg-NE. :           | 10-3280-2025    |            |
| Ku-Nr. :           | 89-5678-79      |            |

#### Sparkasse XY

NOLADE30XYX

NOLADE30XYX

### 543216611122245698

Verlag CW Bonn DE5167895555555827700013568 PBNKDE67XXX 25,49 Rg-Nr.: 10-3280-2025 Ku-Nr.: 89-5678-79 Eichə56 5 4 3 2 1 6 6 1 1 1 2 2 2 4 5 6 9 8

Rg-Nr.: 10-3200-2025 Bu-Nr.: 89-5678-79 05/05/2024 25,49

Eiche56

Verlag CW Born

05/05/2024

25,49

Rg-Nr.: 10-3280-2025 Nu-Nr.: 89-5678-79

Verlag CW Bonn

Ziche56

05/05/2024

### Sparkasse XY

Verlag CW Bonn DE5167895555555827700013568 PBNKDE67XXX 25,49 Rg-Nr.: 10-3280-2025 Ku-Nr.: 89-5678-79 Eiche56

5 4 3 2 1 6 6 1 1 1 2 2 2 4 5 6 9 8

### = AUSDRUCK ohne Farbe

05/05/2024

Sparkasse XY NOLADE30XYX Verlag CW Bonn DE5167895555555827700013568 PBNKDE67XXX 25,49 Rg-Nr.: 10-3280-2025 Ku-Nr.: 89-5678-79 Eiche56 DE543216611122245698 1 von 1  $\ll$ < >

 $\gg$